## **Digimaster 3 update EBOOT and kernel**

Update kernel of digimaster 3 was newly added (one key through updating kernel by SD card), we made some modification on EBBOT program.

## **Update EBOOT**

Click button "8" and "OK" together, then "Press OK to confirm, and if the button "continue update Firmware" appears, it means your device EBOOT program is old version, you need to firstly update EBOOT program and choose a convenient way to update Digimaster 3 kernel.

## **Digimaster 3update kernel**

After update EBOOT, it is necessary to update kernel.

Tips: Before update EBOOT, please instal D3 TOOL first.

**Step 1:** Click button "8" and "OK" together, then power on. The indication of "Press OK to continue and ESC to cancel" will appear on the screen. Press "OK" into Renovation.

Step 2: "Found new hardware" is found in the system when you connect USB cable with the PC.

| Found New Hardware Wiz | card                                                                                                    |
|------------------------|----------------------------------------------------------------------------------------------------|
|                        | This wizard helps you install software for:<br>SEC S3C6410X Test B/D<br>If your hardware came with an installation CD<br>or floppy disk, insert it now. |
|                        | Click Next to continue.                                                                                                    |

Step 3: choose "install the software automatically", click "next".

**Step 4:** If DIGIMASTER 3 has been installed already, choose the second "SEC SOC SMDK Board" in dialog box, and click "Next" to complete driver installation.

| SEC SOC S                          | MDK Board                                                                          |                             |
|------------------------------------|------------------------------------------------------------------------------------|-----------------------------|
| Description                        | Version Manufacturer Location                                                      |                             |
| SEC SOC SMDR                       | Seard Unknown SEC SYSTEM LSL c:\window<br>(Board Unknown SEC, SYSTEM LSL c:\window | ws\inf\secus<br>ws\inf\oem1 |
| <                                  |                                                                                    |                             |
| This driver is<br>Tell me why driv | not digitally signed!<br>er signing is important                                   |                             |

Step 5: Double-click Digimaster 3 PC Tools and choose "Kernel Update".

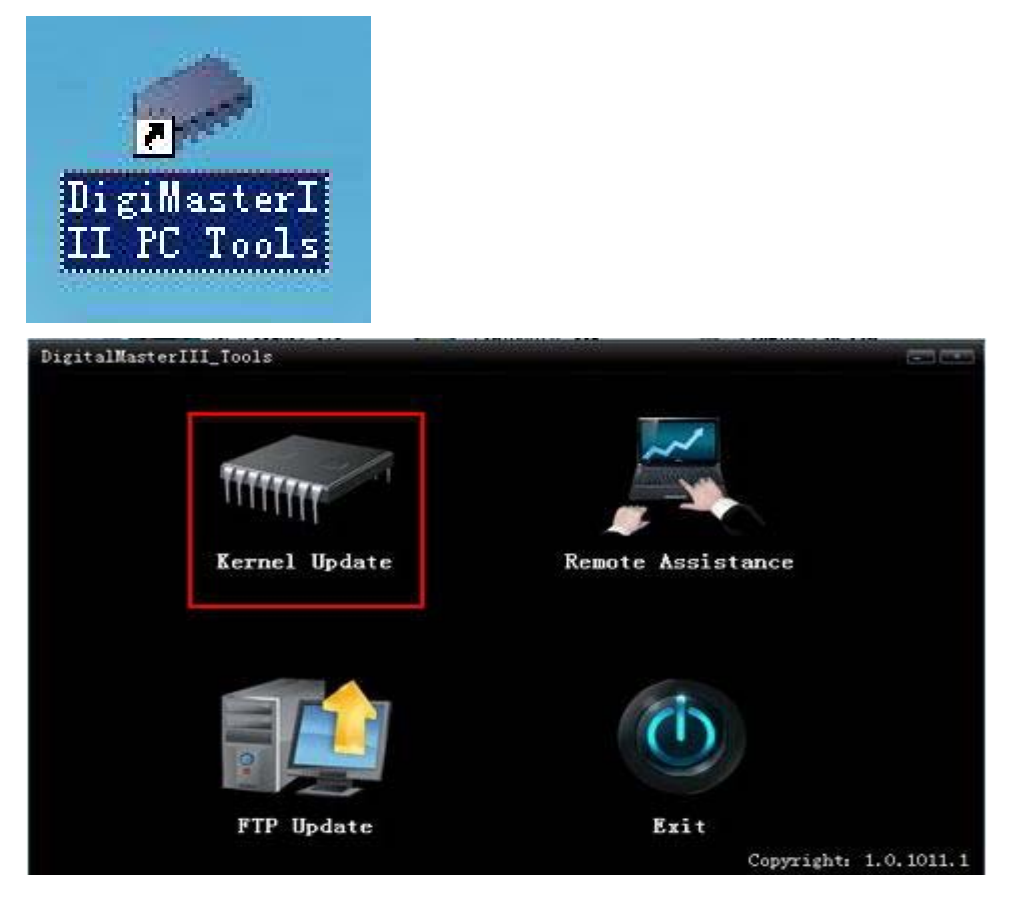

Step 6: Indication " USB connect succeed "will appear as below after the

USB is connected.

| 🎯 YhTech WINCE Kernel Update Tool                                                                                      |               |
|----------------------------------------------------------------------------------------------------|---------------|
| User Notes:Before updating,please set to<br>update mode,and then press "8" key and<br>"OK" key simultaneously to enter | Kernel Update |
| USB connect succeed                                                                                                    | 0#            |
| System update tip:<br>Ver:1.0.1010.0                                                                                   |               |

- Step 7: click "Kernel Update", choose "EBOOT\_20110427.bin" then click "OK" to start EBOOT program update.
- Step 8: After 10sec. the DIGIMASTER 3 screen appears a twinkling red

'YH' logo which means EBOOT update is complete.

After update EBOOT successfully, please turn the power off and choose an appropriate way to update the kernel.

**TIPS:** Please unload the anti-virus software and firewall temporarily in order to run the software normally.